## Bookstore to the Rescue Step-by-Step Guide

1. Log in to your Banweb account.

| <b>westga.edu</b> /myuwg/current-studen                                                                                                    | ts.php                                                                                                    |                                                                                                    |                                                                                                 |                                                                             |                                                         |                      |                             |                             |                      |          |
|----------------------------------------------------------------------------------------------------|----------------------------------------------------------------------------------------------------|----------------------------------------------------------------------------------------------------|-------------------------------------------------------------------------------------------------|-----------------------------------------------------------------------------|---------------------------------------------------------|----------------------|-----------------------------|-----------------------------|----------------------|----------|
| G                                                                                                    | 0 WEST                                                                                                    |                                                                                                    |                                                                                                 |                                                                             |                                                         |                      | Ć                           | Sign In                     | Q Sear               | ch       |
| y y                                                                                                    | WB                                                                                                    |                                                                                                    |                                                                                                 |                                                                             | Арр                                                     | oly                  | Visit                       | Give                        | Menu                 | =        |
|                                                                                                    | Main                                                                                                    | My Campus                                                                                                    | Banweb                                                                                          | My Courses                                                                  | External Resources                                      | TechN                | let Suppor                  |                             |                      |          |
|                                                                                                    |                                                                                                    |                                                                                                    |                                                                                                 |                                                                             |                                                         |                      |                             |                             |                      |          |
|                                                                                                    | BAN                                                                                                    | NEB                                                                                                    |                                                                                                 |                                                                             | <b>BANWEB</b>                                           | <b>RESO</b>          | URCES                       |                             |                      |          |
|                                                                                                    | Banweb<br>informa                                                                                                    | o is a secure, or<br>tion and registe                                                                                          | nline tool use<br>r for classes                                                                 | d to manage stud<br>online. Through                                         | ent Resources in Ba<br>perform a variet                 | anweb a<br>ty of tas | are availabl<br>ks. These r | e to all stud<br>esources i | dents to<br>nclude:  |          |
|                                                                                                    | BanWel<br>student                                                                                                    | o, students can<br>tasks from the                                                                                              | Registration a                                                                                  | and Fee                                                                     | Payment                                                 |                      |                             |                             |                      |          |
|                                                                                                    | dorm ro                                                                                                    | om.                                                                                                    | <ul> <li>Student Reco</li> </ul>                                                                | ords                                                                        |                                                         |                      |                             |                             |                      |          |
|                                                                                                    | To acce                                                                                                    | ss Banweb clic                                                                                                    | k the button                                                                                    | below.                                                                      | <ul> <li>Financial Aid</li> </ul>                       |                      |                             |                             |                      |          |
|                                                                                                    |                                                                                                    |                                                                                                    |                                                                                                 |                                                                             | <ul> <li>Wolf Watch</li> </ul>                          |                      |                             |                             |                      |          |
|                                                                                                    | Ba                                                                                                    | nweb                                                                                                    |                                                                                                 |                                                                             | Admissions N                                            | <i>l</i> lenu        |                             |                             |                      |          |
|                                                                                                    |                                                                                                    |                                                                                                    |                                                                                                 |                                                                             | <ul> <li>Personal Information</li> </ul>                | rmation              |                             |                             |                      |          |
|                                                                                                    |                                                                                                    |                                                                                                    |                                                                                                 |                                                                             | <ul> <li>Student Detail</li> </ul>                      | il Sched             | ule                         |                             |                      |          |
|                                                                                                    |                                                                                                    |                                                                                                    |                                                                                                 |                                                                             | <ul> <li>Drop/Add Cla</li> </ul>                        | asses                |                             |                             |                      |          |
|                                                                                                    |                                                                                                    | 2.                                                                                                    | Click o                                                                                         | n Student S                                                                 | ervices and Fina                                        | ancia                | l Aid                       |                             |                      |          |
| rsonal Information                                                                                                    | Student                                                                                                    | 2.<br>Services & Fi                                                                                                    | Click o                                                                                         | n Student S<br>Faculty Serv                                                 | ervices and Fina                                        | ancia                | l Aid                       |                             |                      |          |
| rsonal Information                                                                                                    | Student                                                                                                    | 2.<br>Services & Fi                                                                                                    | Click o                                                                                         | n Student S                                                                 | ervices and Fina                                        | ancia                | l Aid                       |                             |                      |          |
| ersonal Information                                                                                                    | Student                                                                                                    | 2.<br>Services & Fi                                                                                                    | Click o<br>nancial Aid                                                                          | n Student S                                                                 | ervices and Fina                                        | ancia                | l Aid                       |                             | SITE                 | MAP HELF |
| rsonal Information                                                                                                    | <b>Student</b>                                                                                                    | 2.<br>Services & Fi                                                                                                    | Click o<br>nancial Aid                                                                          | n Student S<br>Faculty Serv                                                 | ervices and Fina                                        | ancia                | l Aid                       |                             | SITE                 | MAP HELF |
| rsonal Information<br>arch                                                                                                    | <b>Student</b>                                                                                                    | 2.<br>Services & Fi                                                                                                    | Click o                                                                                         | n Student S                                                                 | ervices and Fina                                        | ancia                | l Aid                       |                             | SITE                 | MAP HELF |
| rsonal Information<br>urch                                                                                                    | <b>Student</b>                                                                                                    | 2.<br>Services & Fi                                                                                                    | Click o<br>nancial Aid                                                                          | n Student S<br>Faculty Serv                                                 | ervices and Fina                                        | ancia                | l Aid                       |                             | SITE                 | MAP HELF |
| rsonal Information<br>arch<br>ain Menu<br>Personal Informat                                                                                                    | Student<br>G                                                                                                    | 2.<br>Services & Fi                                                                                                    | Click o                                                                                         | n Student S<br>Faculty Serv                                                 | ervices and Fina<br>ces                                 | ancia                | l Aid                       | nge & social                | SITE                 | MAP HELF |
| rsonal Information<br>arch<br>ain Menu<br>Personal Informati<br>View or update your addr<br>information; Change your<br>Student Services                                                                                                    | Student<br>Ga<br>ion<br>PIN; Custor<br>and Fina                                                                                                    | 2.<br>Services & Fi                                                                                                    | Click o<br>nancial Aid                                                                          | n Student S<br>Faculty Serv                                                 | ervices and Fina<br>ces<br>ct information, & marital st | ancia                | l Aid                       | inge & social               | SITE<br>security nut | MAP HELF |
| rsonal Information<br>arch<br>ain Menu<br>Personal Informat<br>View or update your addr<br>information; Change your<br>Student Services a<br>Apply for Admission, Regi                                                                                                    | Student<br>G<br>G<br>ion<br>ess(es), pho<br>PIN; Custo<br>and Fina<br>ster, View yo                                                                                    | 2.<br>Services & Fi                                                                                                    | Click o<br>nancial Aid<br>mail address(e<br>y profile .                                         | n Student S<br>Faculty Serv                                                 | ervices and Fina<br>ces                                 | ancia                | l Aid                       | nge & social                | SITE                 | MAP HELF |
| rsonal Information<br>arch<br>ain Menu<br>Personal Informat<br>View or update your addr<br>information: Change your<br>Student Services :<br>Apply for Admission, Regi<br>Faculty and Advisto<br>Enter Grades and Registra                                                                                                    | Student<br>Ga<br>ion<br>ess(es), pho<br>PIN; Custo<br>and Fina<br>ster, View yo<br>DTS<br>stion Overrie                                                                | 2.<br>Services & Fi<br>a<br>mine number(s), e-<br>mize your director<br>ncial Aid<br>bur academic reco<br>des, View Class I ii | Click o<br>nancial Aid<br>mail address(e<br>ry profile .<br>ro                                  | on Student S<br>Faculty Serv                                                | ervices and Fina<br>ces<br>ct information, & marital st | ancia                | l Aid                       | inge & social               | SITE<br>security nur | MAP HELF |
| rsonal Information<br>arch<br>Ain Menu<br>Personal Information<br>View or update your addre<br>information; Change your<br>Student Services i<br>Apply for Admission, Regi<br>Faculty and Adviso<br>Enter Grades and Registra<br>Wolf Watch Sign C                                                                                                    | Student<br>Ga<br>ess(es), pho<br>PIN; Custor<br>and Fina<br>ster, View yo<br>DIS<br>ation Overric<br>Dn                                                                | 2.<br>Services & Fi                                                                                                    | Click o<br>nancial Aid<br>mail address(e<br>y profile .                                         | n Student S<br>Faculty Serv                                                 | ervices and Fina<br>ces                                 | ancia                | l Aid                       | inge & social               | SITE                 | MAP HELF |
| Personal Information<br>irch<br>ain Menu<br>Personal Information<br>View or update your addre<br>information; Change your<br>Student Services a<br>Apply for Admission, Regi<br>Faculty and Adviso<br>Enter Grades and Registra<br>Wolf Watch Sign Deg<br>Wolf Watch                                                                                                    | Student<br>G<br>ess(es), pho<br>PIN; Custo<br>and Fina<br>ster, View yo<br>DTS<br>stion Overric<br>Dn<br>gree Audit                                                    | 2.<br>Services & Fi                                                                                                    | Click o<br>nancial Aid<br>mail address(e<br>y profile .<br>re<br>sts and Studen                 | n Student S<br>Faculty Serv                                                 | ervices and Fina<br>ces<br>ct information, & marital st | ancia                | l Aid                       | nge & social                | SITE                 | MAP HELF |
| rsonal Information<br>arch<br>ain Menu<br>Personal Informato<br>View or update your addrinformation; Change your<br>Student Services :<br>Apply for Admission, Registra<br>Faculty and Advission Tracking and Deg<br>Wolf Watch Sign C<br>Advising Tracking and Deg<br>Wolf Watch<br>Advising Tracking and Deg                                                                                                    | ion<br>ess(es), pho<br>PIN; Custor<br>and Fina<br>ster, View yo<br>DrS<br>ation Overric<br>Dn<br>gree Audit                                                            | 2.<br>Services & Fi                                                                                                    | Click o<br>nancial Aid<br>mail address(e<br>y profile .                                         | n Student S<br>Faculty Serv                                                 | ervices and Fina<br>ces<br>ct information, & marital st | ancia                | l Aid                       | inge & social               | SITE                 | MAP HELF |
| rsonal Information<br>arch<br>ain Menu<br>Personal Informat<br>View or update your addre<br>information: Change your<br>Student Services a<br>Apply for Admission, Regi<br>Faculty and Adviso<br>Enter Grades and Registra<br>Wolf Watch Sign C<br>Advising Tracking and Deg<br>Wolf Watch<br>Advising Tracking and Deg<br>Moli State for Orientation of                                                                                                    | Student<br>Ga<br>ess(es), pho<br>PIN; Custon<br>and Fina<br>ster, View yo<br>DIS<br>ation Overric<br>gree Audit<br>gree Audit                                          | 2.<br>Services & Fi                                                                                                    | Click o<br>nancial Aid<br>mail address(e<br>y profile .                                         | n Student S<br>Faculty Serv                                                 | ervices and Fina<br>ces<br>ct information, & marital st | ancia                | l Aid                       | inge & social               | SITE                 | MAP HELF |
| rsonal Information<br>arch<br>Ain Menu<br>Personal Informat<br>View or update your addr<br>information; Change your<br>Student Services<br>Apply for Admission, Regi<br>Faculty and Adviso<br>Enter Grades and Registra<br>Wolf Watch Sign C<br>Advising Tracking and Deg<br>Wolf Watch Sign C<br>Advising Tracking and Deg<br>Admissions Menu<br>Register for Orientation, C<br>Transfer Articulatio                                                                              | Student<br>Ga<br>ess(es), pho<br>PIN; Custo<br>and Fina<br>ster, View ya<br>DTS<br>stion Overric<br>Dn<br>gree Audit<br>gree Audit<br>check Immu                       | 2.<br>Services & Fi                                                                                                    | Click o<br>nancial Aid<br>mail address(e<br>ry profile .<br>rests and Studen<br>enrollment terr | n Student S<br>Faculty Serv                                                 | ervices and Fina<br>ces                                 | ancia                | l Aid                       | inge & social               | SITE<br>security nut | MAP HELF |
| rsonal Information<br>arch<br>arch<br>Personal Information<br>View or update your addrinformation; Change your<br>Student Services a<br>Apply for Admission, Regi<br>Faculty and Adviso<br>Enter Grades and Registra<br>Wolf Watch Sign C<br>Advising Tracking and Deg<br>Wolf Watch<br>Advising Tracking and Deg<br>Advising Tracking and Deg<br>Advising Tracking and Deg<br>Advising Tracking and Deg<br>Advising Tracking and Deg<br>Student Service at the student Transfer F | Student<br>G<br>G<br>PIN; Custo<br>and Fina<br>ster, View yo<br>DrS<br>ster, View yo<br>DrS<br>gree Audit<br>gree Audit<br>gree Audit<br>check Immu<br>Dn<br>Evaluatio | 2.<br>Services & Fi                                                                                                    | Click o<br>nancial Aid<br>mail address(e<br>y profile .<br>re<br>sts and Studen                 | n Student S<br>Faculty Serv<br>s), emergency conta<br>tial Aid<br>t Informa | ervices and Fina<br>ces<br>ct information, & marital st | ancia                | l Aid                       | inge & social               | SITE<br>security nut | MAP HELF |

| 3. Click on Financial Aid                                                                                                    |
|----------------------------------------------------------------------------------------------------|
|                                                                                                    |
| Personal Information Student Services & Financial Aid Faculty Services                                                                                                    |
| Search Go                                                                                                    |
|                                                                                                    |
| Student Convises & Einspeiel Aid                                                                                                    |
| Student Services & Financial Ald                                                                                                    |
| Registration & Fee Payment                                                                                                    |
| Check your registration status; Add / drop / withdraw from classes; Select variable credits, grading modes, or levels; Display your class schedule; Pay Fees.<br>Student Records |
| View your holds; Display your grades and transcripts; Review charges and payments; Review and Register for Regents Exam .<br>Financial Aid                                       |
| Apply for Financial Aid; Apply the of your financial aid applications; Check status of document requirements; Review loans.                                                      |
| Housing And Meal Plans                                                                                                    |
| Short Term Loan<br>To apply for an Emergency Short Term Loan.                                                                                                    |
| Student Account                                                                                                    |
| Immunization Status                                                                                                    |
| Immunization Status<br>Readmission                                                                                                    |
| Status updates for former students who have been absent for 3 semesters and who have submitted an Application for Readmission.                                                   |
| Wolf Watch                                                                                                    |
| Advising Tracking and Degree Audit                                                                                                    |
| Short Term Loan Promissory Note                                                                                                    |
| Graduation Application                                                                                                    |
| Apply for Graduation<br>View Active Graduation Application(s)                                                                                                    |
|                                                                                                    |
| 4. Click on Book Store Permission                                                                                                    |
|                                                                                                    |
| Personal Information Student Services & Financial Aid Faculty Services                                                                                                    |
| Search Go                                                                                                    |
|                                                                                                    |
| Financial Aid                                                                                                    |
|                                                                                                    |
| My Eligibility                                                                                                    |
| Review Financial Aid Holds (which may prevent payment of awards) and document requirements; Display academic progress history; View academic transcript.                         |
| View account summary; Review awards by aid year; Accept award offers by aid year; Review award history; Display award payment schedule; View history of loan applications.       |
| Student Breakdown Bill                                                                                                    |
| Request Your Federal PIN<br>Complete New Master Promissory Note for Student Loans                                                                                                |
| Contact Financial Aid Office                                                                                                    |
| Student Authorization                                                                                                    |
| Satisfactory Academic Progress                                                                                                    |
| Book Store Permission                                                                                                    |
| FWSP Information By Aid Near-                                                                                                    |
| Financial Aid online forms                                                                                                    |
| Federal Shopping Sheet Menu                                                                                                    |
| VA Certification Request Form                                                                                                    |
|                                                                                                    |

| 5. Select "Yes | , I want UWG bookstore credit" | and click Submit. |
|----------------|--------------------------------|-------------------|
|----------------|--------------------------------|-------------------|

| Personal Information Student Services & Financial Aid Faculty Services                                                                                                    |
|----------------------------------------------------------------------------------------------------|
| Search Go                                                                                                    |
| UWG bookstore credit                                                                                                    |
| I wish to have my excess financial aid (up to \$750.00) available to me as a bookstore credit.<br>Please check the University Bookstore Website for hours of operation.                                                                                                    |
| Choose your answer and submit.                                                                                                    |
| <ul> <li>My choice is</li> <li>● Yes, I want UWG bookstore credit.</li> <li>○ No, I do not want UWG bookstore credit.</li> <li>Submit</li> </ul>                                                                                                    |
| RELEASE: 8.7!2                                                                                                    |
| 6. The final page confirms you have elected to use up to \$750 of your estimated financial aid refund at the                                                                                                    |
| University of West Georgia Bookstore.                                                                                                    |
| rsonal Information Student Services & Financial Aid Faculty Services arch Go Student Services & Financial Aid Faculty Services                                                                                                    |
| NG bookstore credit                                                                                                    |
| have elected to have up to a \$750 maximum of your Financial Aid refund available as a bookstore credit at the UWG on-campus bookstore. If the final cost of your books exceeds the bookstore credit, you will be responsible for paying the difference at the time of purchase. If the final cost of your books is less than the bookstore credit, the excess amount will be applied to your Higher One account. Higher One will notify you via email when the funds are available on the Higher One Card. Any changes made to your schedule or additional charges for significant of paying the difference at the time of purchase. If the final cost of your books is less than the bookstore credit, the excess amount will be applied to your Higher One account. Higher One will notify you via email when the funds are available on the Higher One Card. Any changes made to your schedule or additional charges for significant of the excess amount will be applied to your schedule or additional charges for significant of the excess amount bookstore credit and/or refund to Higher One. If at any time you want to change this selection, please select the NO option from the previous screen. |
| our estimated refund on the Financial Aid Breakdown Bill is more than \$750, you will receive the maximum bookstore credit of \$750. If your estimated refund is less than \$750, the entire estimated amount would be applied as your bookstore credit.                                                                                                    |
| You can visit the Enrollment Services Center website for a list of FAQs about this service. If you have                                                                                                    |
| additional questions, feel free to contact our office and we would be happy to assist you.                                                                                                    |
| Go West, Go Wolves!                                                                                                    |